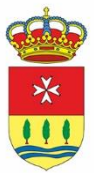

AYUNTAMIENTO de **Orroyo de la Cncomienda** 

## 

https://sede.aytoarroyo.es/

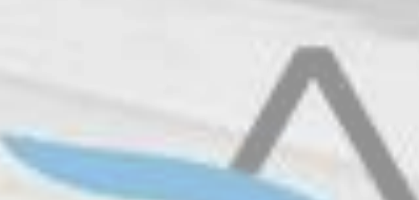

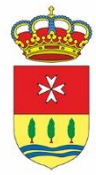

AYUNTAMIENTO de **Cirroyo de la Cincomienda** 

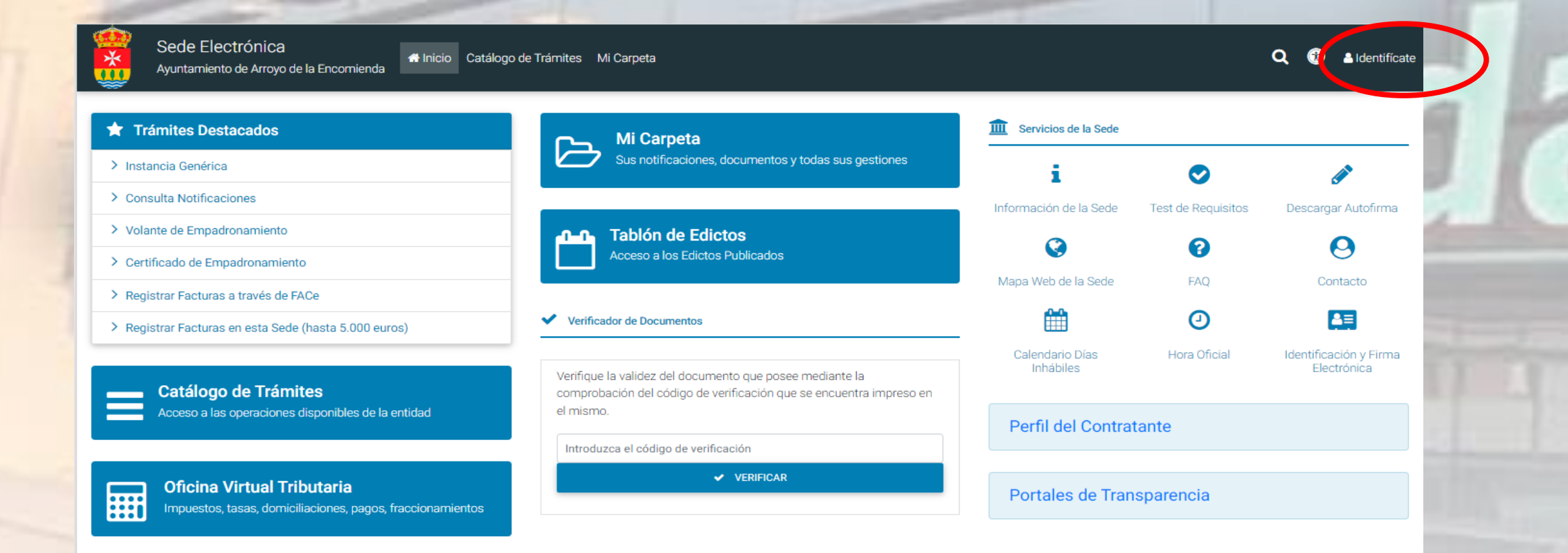

### Identificarse con el certificado electrónico

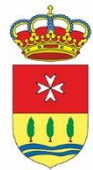

AYUNTAMIENTO de **Orroyo de la Cncomienda** 

| Trámites Destacados                                | Mi Carpeta                                                                                                    | Servicios de la Sede         | Baja de perfil     |                                      |
|----------------------------------------------------|----------------------------------------------------------------------------------------------------|------------------------------|--------------------|--------------------------------------|
| Instancia Genérica                                 | Sus notificaciones, documentos y todas sus gestiones                                                                            | i                            | Cerrar sesión      |                                      |
| Consulta Notificaciones                            |                                                                                                    | Información de la Sede       | Test de Requisitos | Descargar Autofirma                  |
| Volante de Empadronamiento                         | <b>n-n</b> Tablón de Edictos                                                                                                    | Q                            | 0                  | 0                                    |
| Certificado de Empadronamiento                     | Acceso a los Edictos Publicados                                                                                                 | Mapa Web de la Sede          | FAQ                | Contacto                             |
| egistrar Facturas a través de FACe                 |                                                                                                    |                              |                    |                                      |
| egistrar Facturas en esta Sede (hasta 5.000 euros) | Verificador de Documentos                                                                                                    |                              | (4)                |                                      |
| Catálogo de Trámites                               | Verifique la validez del documento que posee mediante la<br>comprobación del código de verificación que se encuentra impreso en | Calendario Días<br>Inhábiles | Hora Oficial       | Identificación y Firm<br>Electrónica |
| Acceso a las operaciones disponibles de la entidad | el mismo.                                                                                                    | Perfil del Contratante       |                    |                                      |
|                                                    | Introduzca el código de verificación                                                                                            |                              |                    |                                      |

Una vez identificado voy a MI PERFIL, y cumplimento los datos que faltan.

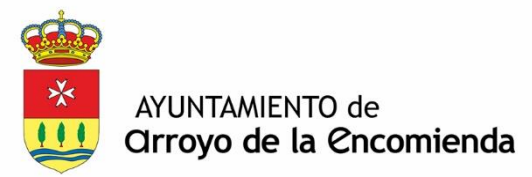

| Sede Electrónica<br>Ayuntamiento de Arroyo de la Encomienda | Inicio Catálogo de Trámites Mi Carpeta |           |                      |       | Q 😗      | <u>م</u> |                   |
|-------------------------------------------------------------|----------------------------------------|-----------|----------------------|-------|----------|----------|-------------------|
| Inicio > Mi perfil                                          |                                        |           |                      |       |          |          |                   |
| MI PERFIL PERSONAS ASOCIADAS                                |                                        |           |                      |       |          |          |                   |
| Re Acceso a entidades                                       |                                        |           |                      |       |          |          | ~                 |
| CAMBIAR CERTIFICADO DIGITAL                                 | FICADO DIGITAL                         |           |                      |       |          |          | MODIFICAR PERFIL  |
| Oatos Personales                                            |                                        |           |                      |       |          |          |                   |
| Fecha de Nacimiento *                                       | Tipo de Documento<br>Dni /Nif          | ~         | Documento *          |       | Nombre * |          |                   |
| Primer Apellido *                                           | Segundo Apellido                       |           | Teléfono<br>Teléfono | Móvil |          | Fax      |                   |
| Correo Electrónico                                          |                                        |           | Confirmar Correo     |       |          |          |                   |
| 📀 Dirección Postal                                          |                                        |           |                      |       |          |          | + NUEVA DIRECCIÓN |
| Por Defecto Dirección                                       | Código Postal                          | Provincia | Municipio            |       |          |          |                   |
| •                                                           |                                        | VALLADO   | LID VALLADOLID       |       |          | e        | Editar 🗙 Borrar   |
| COPERATION Preferencias                                     |                                        |           |                      |       |          |          |                   |
| No tengo ninguna preferencia                                | ► FICADO DIGITAL                       |           |                      |       |          |          | MODIFICAR PERFIL  |

## y selecciono modificar perfil

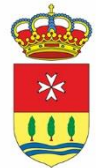

AYUNTAMIENTO de **Orroyo de la Encomienda** 

| Sede Electrónica<br>Ayuntamiento de Arroyo de la Encomienda                              | go de Trámites Mi Carpeta                                                                                                    | ۹                            |                    |                                       |
|------------------------------------------------------------------------------------------|----------------------------------------------------------------------------------------------------|------------------------------|--------------------|---------------------------------------|
| Trámites Destacados                                                                      | Mi Carpeta                                                                                                    | Servicios de la Sede         |                    |                                       |
| > Instancia Genérica                                                                     | Sus notificaciones, documentos y todas sus gestiones                                                                            | i                            | $\bigcirc$         | <b>A</b>                              |
| > Consulta Notificaciones                                                                |                                                                                                    | Información de la Sede       | Test de Requisitos | Descargar Autofirma                   |
| > Volante de Empadronamiento                                                             | Tablón de Edictos                                                                                                    | G                            | 0                  | 0                                     |
| > Certificado de Empadronamiento                                                         | Acceso a los Edictos Publicados                                                                                                 | Mana Web de la Sede          | EAO                | Contacto                              |
| Registrar Facturas a través de FACe                                                      |                                                                                                    | Mapa web de la Sede          | PAQ                | Contacto                              |
| Registrar Facturas en esta Sede (hasta 5.000 euros)                                      | ✓ Verificador de Documentos                                                                                                    |                              | 0                  | ₽≡                                    |
| Catálogo de Trámites                                                                     | Verifique la validez del documento que posee mediante la<br>comprobación del código de verificación que se encuentra impreso en | Calendario Días<br>Inhábiles | Hora Oficial       | Identificación y Firma<br>Electrónica |
| Acceso a las operaciones disponibles de la entidad                                       | el mismo.                                                                                                    | Perfil del Contratante       |                    |                                       |
|                                                                                          | Introduzca el código de verificación                                                                                            |                              |                    |                                       |
| Oficina Virtual Tributaria<br>Impuestos, tasas, domiciliaciones, pagos, fraccionamientos | ✓ VERIFICAR                                                                                                    | Portales de Trar             | nsparencia         |                                       |

# Voy a CATÁLOGO DE TRÁMITES

| AYUNTAMIENTO de<br>Cirroyo de la Encomie | enda<br>Catálogo de Trámites Mi Carpeta                                                       | Q 👔 🛔 MARIA PALOMA FERNANDEZ - 🔤 0 - |
|------------------------------------------|-----------------------------------------------------------------------------------------------|--------------------------------------|
| Inicio > Catálogo de Trámites            |                                                                                               |                                      |
|                                          | Catálogo de Trámites                                                                          |                                      |
| Buscar trámite                           |                                                                                               | Q BUSCAR                             |
| Registro de Entrada                      | Registro de Entrada<br>Relación de trámites y servicios relacionados con Registro de Entrada. |                                      |
| Portal del Proveedor                     | 01 REGISTRO GENERAL                                                                           | ^                                    |
|                                          | 01 SOLICITUD INSTANCIA GENÉRICA                                                               |                                      |
| Padrón Municipal                         | 02 URBANISMO                                                                                  | ^                                    |
| MOSTRAR TODOS                            | 01 DECLARACIÓN RESPONSABLE - OBRA MENOR                                                       |                                      |
|                                          | 03 CULTURA                                                                                    | ^                                    |
|                                          | 07 SOLICITUD CURSO ANEX MENTOR                                                                | 🕹 🚺 🞯                                |
|                                          | 08 SOLICITUD AYUDAS MATERIAL PRIMARIA Y SECUNDARIA (pruebas no usar)                          | 🛃 🚺 🞯                                |
|                                          | 09 SOLICITUD AYUDAS MATERIAL INFANTIL (en pruebas no usar)                                    | 🕑 🚺 🞯                                |

**SELECCIONO LA QUE QUERAMOS SOLICITAR (en este ejemplo hemos seleccionado Ayudas material Primaria y Secundaria)** 

|                                                             | 1                                                       |                             |                     |                          |                     |
|-------------------------------------------------------------|---------------------------------------------------------|-----------------------------|---------------------|--------------------------|---------------------|
| AYUNTAMIENTO de<br>Crroyo de la Encomiend                   | a                                                       |                             |                     |                          |                     |
| Sede Electrónica<br>Ayuntamiento de Arroyo de la Encomienda | nicio Catálogo de Trámites Mi Carpeta                   |                             |                     | Q 🕀 🔺                    | • • • •             |
| Inicio > Catálogo de Trámites > Tramitación Electrónica     | 1                                                       |                             |                     |                          |                     |
| TRAMITACIÓN ELEC                                            | TRÓNICA - 08 SOLICITUD AYUDAS MA                        | TERIAL PRIMARIA Y           | SECUNDARIA (PRU     | JEBAS NO USAR)           |                     |
| 1 Generar Solicitu                                          | 2 Firma y                                               | Presentación                | 3 Resun             | nen de la Solicitud      |                     |
| DATOS DEL PROCEDIMIENTO O SERVICIO                          |                                                         |                             |                     | TRAMITAR EN OTRO MOMENTO | TRAMITAR AHORA      |
| Asunto y Modalidad                                          | 03 CULTURA - 08 SOLICITUD AYUDAS MATERIAL PRIMARIA Y SI | ECUNDARIA (pruebas no usar) |                     |                          |                     |
| DIR3 y Unidad Orgánica Tramitadora                          | L01470105 - Auxiliar Administrativo de Régimen Interior |                             |                     |                          |                     |
| INTERESADO Y REPRESENTANTE                                  |                                                         |                             |                     | Latos                    | a de Identificación |
| Soy el interesado O Soy el representante                    |                                                         |                             |                     |                          |                     |
| ATOS DEL INTERESADO                                         |                                                         |                             |                     |                          |                     |
|                                                             |                                                         |                             |                     |                          |                     |
| ipo de Persona Dni /Nif                                     | Apellidos, Nombre                                       | Tipo de Notificación Mc     | óvil Correo Electró | nico                     |                     |

En este primer apartado, tendremos que seleccionar si actuamos como interesado o como representante

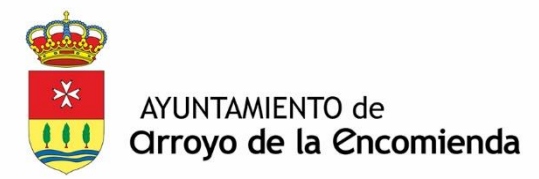

#### SOLICITUD AYUDAS MATERIAL ESCOLAR

| Nombre del segundo Progenitor/Tutor/Pareja                                                                                            |                                           |                                                                                     | NIF/CIF/NIE del segundo Progenitor/Tutor/Pareja                                                                              |                                                                         |
|----------------------------------------------------------------------------------------------------|-------------------------------------------|-------------------------------------------------------------------------------------|----------------------------------------------------------------------------------------------------|-------------------------------------------------------------------------|
|                                                                                                    |                                           |                                                                                     |                                                                                                    |                                                                         |
| Datos del Alumno                                                                                                    |                                           |                                                                                     | DNI del Alumno                                                                                                    |                                                                         |
|                                                                                                    |                                           |                                                                                     |                                                                                                    |                                                                         |
| $_{\ddot{c}}$ Familia Monoparental ?, en caso afirmativo, deberá aportar el li                                                        | ibro de familia, donde                    | e figure un único progenitor. Si en el Libro d                                      | le familia figurase más de un progenitor, deberá probar que es el ú                                                          | inico responsable familiar.                                             |
| NO                                                                                                    |                                           |                                                                                     |                                                                                                    |                                                                         |
| Familia Numerosa                                                                                                    | Tipo de Enseñanza                         |                                                                                     |                                                                                                    |                                                                         |
| No                                                                                                    |                                           | ~                                                                                   |                                                                                                    |                                                                         |
| IBAN - Cuenta Bancária para realizar el ingreso de la ayuda conc                                                                      | edida                                     |                                                                                     |                                                                                                    |                                                                         |
|                                                                                                    |                                           |                                                                                     |                                                                                                    |                                                                         |
| CENTRO                                                                                                    |                                           | CURSO                                                                               | LOCALIDAD                                                                                                    |                                                                         |
|                                                                                                    |                                           |                                                                                     |                                                                                                    |                                                                         |
| Declaración Responsable: Como padres o tutores del alumn                                                                              | o/a que figura en la                      | presente solicitud, declaramos que:                                                 |                                                                                                    |                                                                         |
| Hemos realizado, en comercios del Municipio de Arroyo de la En<br>texto y material informático por importe de:                        | comienda, un gasto e                      | en la compra de material escolar, libros de                                         |                                                                                                    |                                                                         |
|                                                                                                    |                                           |                                                                                     |                                                                                                    |                                                                         |
| Las Facturas presentadas han sido utilizadas para justifi                                                                             | icar otras subvencio                      | nnes                                                                                |                                                                                                    |                                                                         |
| Administración u Organismo, donde ha solicitado otras avudas o                                                                        | on actor factures:                        | e the of                                                                            |                                                                                                    |                                                                         |
| Automaticación a organismo, donde na solicitado otras ayadas o                                                                        | on estas facturas.                        |                                                                                     |                                                                                                    |                                                                         |
| importe collisitado en la etra Suburnaión:                                                                                            | Importe Concedido -                       | en la ette Culturanión:                                                             | Inneste TATAL de las libres de texter                                                                                        |                                                                         |
| Importe solicitado en la otra Subverición.                                                                                            | Importe Concedido e                       | en la otra subvención.                                                              | Importe TOTAL de los libros de texto:                                                                                        |                                                                         |
|                                                                                                    |                                           |                                                                                     |                                                                                                    |                                                                         |
| <ul> <li>Nos encontramos al corriente de nuestras obligaciones<br/>liquidada y exigible en vía de apremio, y nos compromet</li> </ul> | con la Seguridad So<br>emos a mantener di | icial, con la Administración Tributaria y<br>icho cumplimiento de obligaciones hast | que no somos deudores del Ayuntamiento de Arroyo de la Enc<br>la la finalización del procedimiento de concesión de la presen | comienda, por cualquier deuda de derecho publico vencida,<br>ite ayuda. |
| Cumplimos los requisitos para obtener la condición de b                                                                               | peneficiarios de avu                      | das públicas municipales que expresa e                                              | Art. 13. v nos sometemos a las actuaciones de comprobació                                                                    | ón (a efectuar por el Avuntamiento) y cumplir las demás                 |

 $\sim$ 

obligaciones expresadas en el Art. 14, todos ellos, de la Ley 38/2003, de 17 de noviembre, General de subveciones.

Cumplimos los requisitos económicos establecidos en la Cláusula NOVENA de la convocatoria de esta Subvención.

## **CUMPLIMENTAMOS Y SELECCIONAMOS LO QUE PROCEDA**

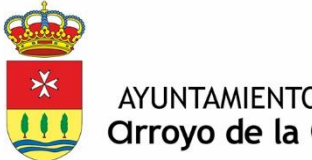

#### AYUNTAMIENTO de **Orroyo de la Encomienda**

#### DOCUMENTACIÓN

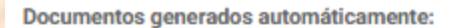

Tipo de Documento

Solicitud Ayudas Material Escolar

#### Documentos a aportar:

#### Documentación a aportar obligatoriamente:

- Facturas
- Anexo I
- Libro de Familia o documento que lo sustituya, en caso de Familias monoparentales.

El resto de documentos, se adjuntan en los siguientes casos:

- Si actúa como representante, la documentación acreditativa.
- En el caso de que no hayan dado consentimiento a consulta de datos (Anexo I) :
  - 1. Declaración IRPF 2022 o Certificado de Ingresos 2022
  - 2. Titulo de Familia numerosa
  - convocatoria Familias 3. Otras justificantes (según **Monoparentales**)

| Tipo us 2 sumento                 | Obligatorio | Acción     | Estado    |               |
|-----------------------------------|-------------|------------|-----------|---------------|
| Libro de Familia                  | ×           | + Adjuntar | Pendiente |               |
| Declaración de la Renta IRPF      | ×           | + Adjuntar | Pendiente |               |
| Certificado de no tener deudas    | ×           | + Adjuntar | Pendiente |               |
| Sentencia de Separación           | ×           | + Adjuntar | Pendiente |               |
| Facturas del Material Adquirido   | ~           | + Adjuntar | Pendiente |               |
| ANEXO I - Ayudas Material Escolar | ~           | + Adjuntar | Pendiente |               |
| Asuntos Generales                 | ×           | + Adjuntar | Pendiente |               |
|                                   |             |            |           |               |
|                                   |             | 6          |           | TRAMITAR AHOR |

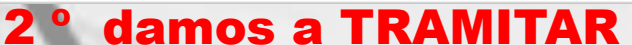

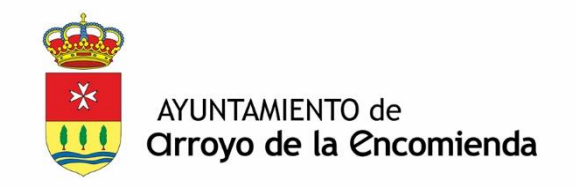

| Ayuntamiento de Arroyo de la Encomienda                | Inicio Catálogo de Trámites Mi Carpeta                  |                                 | <b>Q</b> () <b>(</b>            | •                                                                                                    |
|--------------------------------------------------------|---------------------------------------------------------|---------------------------------|---------------------------------|----------------------------------------------------------------------------------------------------|
| Inicio > Catálogo de Trámites > Tramitación Electrónio | a                                                       |                                 |                                 |                                                                                                    |
| TRAMITACIÓN ELE                                        | CTRÓNICA - 08 SOLICITUD AYUDAS M                        | ATERIAL PRIMARIA Y SECUNDARIA ( | PRUEBAS NO USAR)                | 100 Mar 1                                                                                                    |
| 1 Generar Solicit                                      | ud 2 Firma y                                            | y Presentación 3 F              | tesumen de la Solicitud         |                                                                                                    |
| DATOS DEL PROCEDIMIENTO O SERVICIO                     |                                                         |                                 | < VOLVER Z FIRMAR Y FINALIZAR - |                                                                                                    |
| Asunto y Modalidad                                     | 03 CULTURA - 08 SOLICITUD AYUDAS MATERIAL PRIMARIA Y    | SECUNDARIA (pruebas no usar)    |                                 |                                                                                                    |
| DIR3 y Unidad Orgánica Tramitadora                     | L01470105 - Auxiliar Administrativo de Régimen Interior |                                 |                                 |                                                                                                    |
| TINTERESADO Y REPRESENTANTE                            |                                                         |                                 | ^                               |                                                                                                    |
| Tipo de Persona                                        | Física                                                  | Tipo de Notificación            | Electrónica                     |                                                                                                    |
| Dni /Nif                                               |                                                         | <ul> <li>Móvil</li> </ul>       |                                 |                                                                                                    |
| Apellidos, Nombre                                      | FA                                                      | Correo Electrónico              |                                 | and the local data                                                                                                    |
| DOCUMENTACIÓN                                          |                                                         |                                 | ^                               | 11.1                                                                                                    |
| OCUMENTACIÓN APORTADA                                  |                                                         |                                 |                                 | 6                                                                                                    |
| Facturas del Material Adquirido                        | X No Firmado                                            |                                 |                                 |                                                                                                    |
|                                                        |                                                         |                                 |                                 |                                                                                                    |
| ANEXO I - Ayudas Material Escolar                      | X No Firmado 230                                        | •                               |                                 | and the second second se |

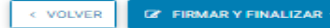

# SELECCIONAMOS FIRMAR Y FINALIZAR

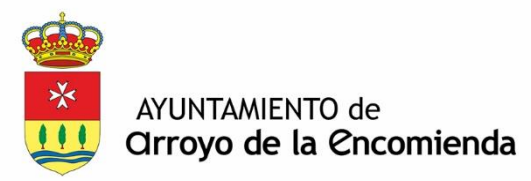

| Sede Electrónica<br>Ayuntamiento de Arroyo de la Encomiend                                                                            | Hinicio Catálogo de Trámites Mi Car<br>da                                                                                                    | peta                                                                                                    | ۹                     | 1 A Material And A Material And A Materia And A Material And A Material And A Material And A Material And A |            |
|----------------------------------------------------------------------------------------------------|----------------------------------------------------------------------------------------------------|----------------------------------------------------------------------------------------------------|-----------------------|----------------------------------------------------------------------------------------------------|------------|
| nicio > Catálogo de Trámites > Tramitación Ele                                                                                        | ectrónica                                                                                                    |                                                                                                    |                       |                                                                                                    |            |
| TRAMITACIÓN                                                                                                    | I ELECTRÓNICA - 08 SOLICITU                                                                                                    | ID AYUDAS MATERIAL PRIMARIA                                                                                                    | Y SECUNDARIA (PRUEB   | AS NO USAR)                                                                                                    |            |
| 1 Genera                                                                                                    | ar Solicitud                                                                                                    | 2 Firma y Presentación                                                                                                    | 3 Resumen de          | la Solicitud                                                                                                    |            |
| esumen de la Solicitud                                                                                                    |                                                                                                    |                                                                                                    |                       |                                                                                                    | ^          |
| resentación telemática en registro de AYUNTAMIEN<br>echa de Inscripción: miércoles 13 septiembre 13:07<br>º de Registro: 2023-8311-E. | NTO DE ARROYO DE LA ENCOMIENDA.<br>7:00 CEST 2023.                                                                                                    |                                                                                                    |                       |                                                                                                    | -          |
| ontenido de la solicitud:<br>egistro de: AYUNTAMIENTO DE ARROYO DE LA ENC                                                             | COMIENDA                                                                                                    |                                                                                                    |                       |                                                                                                    |            |
| teresado (<br>rección C                                                                                                    |                                                                                                    |                                                                                                    |                       |                                                                                                    | •          |
|                                                                                                    |                                                                                                    |                                                                                                    |                       |                                                                                                    |            |
| = resguardo.pdf                                                                                                    | 1 / 1                                                                                                    | - 75% +   🕄 🔊                                                                                                    |                       | <u>+</u>                                                                                                    | <b>ē</b> : |
|                                                                                                    | Discussion Discussion of Press Auditation & Control Auditation & Control | GEOREA                                                                                                    | NO REQUERE FIRMAS     |                                                                                                    | Â          |
|                                                                                                    | A fecha de miércoles 13 septiemb                                                                                                    | Ayuntamiento de Arroyo de la Encomienda<br>REGISTRO TELEMÁTICO<br>JUSTIFICANTE DE ENTRADA EN REGISTRO<br>re 13:07:00 CEST 2023 se ha efectuado, telemáticamente, el apunte e | que sigue en el LIBRO |                                                                                                    |            |

## Nos dará el justificante de la solicitud, para descargarlo.

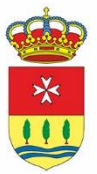

AYUNTAMIENTO de **Cirroyo de la Encomienda** 

# rroyo de la Encomiencia